# **TrustYou Stars Lite**

Kurze Anleitung zum Hinterlegen von Adressdaten für den Gästebewertungsbogens

Wichtiger Hinweis: Bei Verwendung des "Internet Explorers" kann es zu Störungen in *Trust You Stars Lite* kommen. Wir empfehlen den Vermieterzugang *Webclient* 4 mit einem anderen Internetbrowser zu öffnen.

| feratel <b>Desk</b><br>WebC  | <b>line</b> °<br>lient |                                |                       |                    |                                                                                                    | -                                                                                                    |                                                                                                    | 🖪 Kontakt                                                                                             | 🔒 Drucken             | 🕿 Nachrichten      |
|------------------------------|------------------------|--------------------------------|-----------------------|--------------------|----------------------------------------------------------------------------------------------------|----------------------------------------------------------------------------------------------------|----------------------------------------------------------------------------------------------------|----------------------------------------------------------------------------------------------------|-----------------------|--------------------|
| <b>þen</b> ▼<br>Datenwartung | Angebote/<br>Buchungen | i -<br>Info Center             | Lill -<br>Statistiken | Channel<br>Manager | <b>★</b> -<br>Bewertungen /<br>Noten                                                                                                    | torechnungen                                                                                                    | <b>&amp;-</b><br>Weitere<br>Module                                                                                                    |                                                                                                    |                       |                    |
| Menu                         | =                      | Bewertung                      | en                    |                    |                                                                                                    |                                                                                                    |                                                                                                    |                                                                                                    |                       |                    |
| Bewertungen /<br>Überblick   | Noten                  | TrustYou                       | Deskline              |                    |                                                                                                    |                                                                                                    |                                                                                                    |                                                                                                    |                       |                    |
| Bewertungen                  |                        | TY                             | 😰 TrustYou St         | tars Lite 🗸        | 🚆 Weitere Funktionen erh                                                                                                    | halten                                                                                                    |                                                                                                    |                                                                                                    |                       | Reports Benachrich |
|                              |                        | Dashboard<br>Eingang<br>Social |                       |                    | Willkommen bei Ihre<br>Herzlichen Glückwunsch, es<br>Aufenthalten zuschicken un<br>indem Sie auf das "Einstelllu<br>Erfahren Sie mehr in unserer<br>Wussten Sie schon, dass Sie | m kostelosen TrustY<br>kann losgehen! TrustYou St<br>d deren Feedback direkt in II<br>ingen <sup>-1</sup> con klicken<br>m TrustYou Stars<br>te <u>Webin</u><br>e mit TrustYou Analytics Bev | OU Stars Lite Account!<br>ars Lite wird Ihren Gästen nun automati<br>rem Account sammeln. Individualisiere<br>ar o er <u>kontaktieren Sie uns</u> gerne auch<br>ertungen aus dem gesamten Netz anal | sch E-Mails nach ihrem<br>Sie Ihr Fragebogenformat,<br>direkt.<br>viseren können? Testen Sie es jetzt | kostenfrei.           | ×                  |
|                              |                        | <b>6</b>                       | 1                     |                    |                                                                                                    |                                                                                                    |                                                                                                    | A Kacheln hinzufüger                                                                                  | n 🗐 Letzte 30 Ti      | age 🔅              |
|                              |                        | Survey                         | ]                     |                    | Bewertungen<br><b>O</b><br>Total                                                                                                    | Standardfragen<br>Gesantnote (Performance)<br>0/5                                                                                                    | Kategorienoten<br>Am schlechtesten bewertet:                                                                                                    | Mailing-Statistiken<br>E-mails sent                                                                   | TrustYou<br>O<br>Push | ed                 |
|                              |                        | Einstellungen                  |                       |                    | Mailing-Statistiken -                                                                                                    |                                                                                                    |                                                                                                    |                                                                                                    | ÷                     | 3 ×                |

Unter "Bewertungen / Noten" bekommen Sie Zugang zu TrustYou Stars Lite.

*TrustYou Stars Lite* kann Ihren Gästen automatisch E-Mails nach ihrem Aufenthalten zuschicken und deren Feedback direkt in Ihrem Account sammeln. Zum Erfassen von E-Mail-Adressen Ihrer Gäste, klicken Sie auf das "Einstellungen"-Icon (Zahnrad

Esöffnetsicheinkleines Fenster, in dem Sie die Surveyeinstellungen (Fragebogeneinstellungen) und **Mailing-Einstellungen** finden.

Sowohl für den Fragebogen als auch für das Mailing ist bereits eine Vorlage abgespeichert. Diese finden Sie unter "Vorschau Survey" bzw. "Vorschau Mail".

Unter den Surveyeinstellungen → Allgemein finden Sie den Link zu Ihrem Fragebogen und den dazugehörigen QR-Code.

| Surveyeinstellu         | ingen                                                                                                    | Mailing-Einstellungen                                                         |   |
|-------------------------|----------------------------------------------------------------------------------------------------|-------------------------------------------------------------------------------|---|
| A.U                     |                                                                                                    |                                                                               |   |
| Angemein                |                                                                                                    | Vorlage verwenden                                                             | ^ |
| Direkter Link:          | https://analytics.<br>survey_id=2629f8                                                                                                    | .trustyou.com/surveys/site/reviews/ty?<br>826-e37f-45bc-9df4-e8e52d6717d4⟨=de |   |
| Automatisches Neuladen: | QR-Code heru   Image: Weight of the second second s | unterladen<br>Seite nach Abgabe einer Bewertung                               |   |

Außerdem können Sie die Adressdaten Ihrer Gäste gesammelt erfassen und den Bewertungsbogen automatisch versenden lassen.

### Mailing-Einstellungen

| Surveyeinstellungen | 2 Mailing-Einstellungen |
|---------------------|-------------------------|
| Nachrichten         | Vorlage verwenden       |
| Look & Feel         | Vorlage verwenden       |
| Aufenthaltsdetails  |                         |
|                     |                         |
|                     |                         |
|                     |                         |
|                     |                         |
|                     |                         |
|                     |                         |

Hier können Sie die Adressdaten Ihrer Gäste eintragen:

#### - Aufenthaltsdetails

Unter diesem Punkt können Sie die Adressdaten (E-Mail, Vorname und Nachname) der Gäste, die den Fragebogen erhalten sollen, eintragen. (auch bereits von Gästen, die erst zukünftig anreisen werden)

| ufenthaltsdetails: | CSV Datei hochladen                                                            | Kopieren und Einfügen aus Excel                                                  |
|--------------------|--------------------------------------------------------------------------------|----------------------------------------------------------------------------------|
|                    | Wenn Sie Ihre Aufenthaltso<br>hochladen, stellen Sie bitte<br>Format vorliegt. | details mithilfe einer CSV-Datei<br>e sicher, dass die Datei im <u>korrekten</u> |
|                    |                                                                                | Auswählen                                                                        |

Entweder durch Hochladen einer CSV-Datei bzw. Excel-Datei oder direktes Eintragen der Kontaktdaten können Sie die Kontakte hinzufügen.

| Aufenthaltsdetails  |                                                                                     | ^                                                                                                    |
|---------------------|-------------------------------------------------------------------------------------|----------------------------------------------------------------------------------------------------|
| Aufenthaltsdetails: | CSV Datei hochladen                                                                 | Kopieren und Einfügen aus Excel                                                                      |
|                     | Fügen Sie nur die Gästeda<br>Überschriften. <u>Hier</u> finden<br>E-Mail* Vorname N | ten aus Ihrer Tabelle ein, keine<br>Sie weitere Details zum Upload.<br>achname Ankunftsdatum Abfahrt |
|                     |                                                                                     |                                                                                                    |

 $Durch \,Anklicken \,und \,Eintragen \,eines \,Buch staben \,in \,dem \,Feld\,, E-Mail``, erscheint \,eine \,Tabelle:$ 

|  | E-Mail | Vorname | Nachname |
|--|--------|---------|----------|
|  | E-Mail | Vorname | Nachname |

Mit Klick auf den kleinen blauen Stift (links in der Tabelle) kann man die Eintragung fortführen:

| Aufenthaltsdetails: 🞯 | CSV Datei hochladen                                                                         | Kopieren und Einfügen aus Excel                                                                            |
|-----------------------|---------------------------------------------------------------------------------------------|----------------------------------------------------------------------------------------------------|
|                       | Fügen Sie nur die Gästeda<br>Überschriften. <u>Hier</u> finden<br>Kopieren und Einfügen aus | ten aus Ihrer Tabelle ein, keine<br>Sie weitere Details zum Upload.<br>s Excel / gewählte Zeile editieren: |
|                       | E-Mail                                                                                      |                                                                                                    |
|                       | f                                                                                           |                                                                                                    |
|                       | Vorname                                                                                     |                                                                                                    |
|                       | Nachname                                                                                    |                                                                                                    |
|                       | Format des Ankunfts- oder Abf                                                               | ahrtsdatum: <u>ISO 8601</u> , e.g.2012-01-30                                                               |
|                       | -,, e.g.                                                                                    | OK Abbrechen                                                                                               |

Folgende Angaben müssen ergänzt werden: E-Mail, Vorname, Nachname, Ankunftsdatum, Abfahrtsdatum und Sprache.

#### Bitte beachten Sie:

Das Ankunfts- und Abfahrtsdatum muss in der englischen Version geschrieben werden Bsp. für 17. Juni 2017 = 2017-06-17 (Jahr-Monat-Tag)

Mit oK bestätigen.

Die Tabelle erscheint nun mit den korrekten Daten. Mit Klick auf "**Bestätigen**" werden die Daten abgespeichert.

## Statistiken über Bewertungen und Mailing

Im Hauptfenster von TrustYou Stars Lite können Sie nun die Statistiken Ihrer versendeten Bewertungsbögen verfolgen:

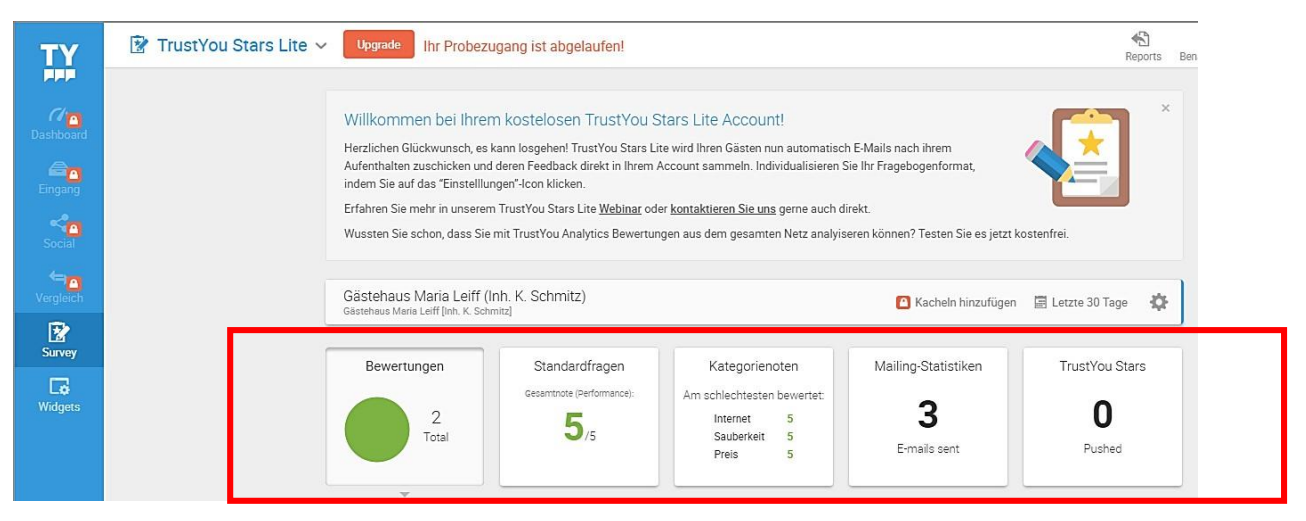

- Bewertungen: Überblick über empfangene Bewertungen
- Standardfragen: Statistik über die Bewertungen
- Kategorien: Überblick über die bewerteten Kategorien
- Mailing-Statistik: Anzahl der Mails, Gast-Kontaktdaten, Anzahl der geöffneten E-Mails und geöffneten Fragebogen
- TrustYou Stars: Überblick über Google-Bewertungen den letzten 30 Tage